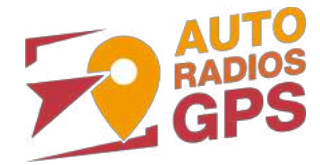

# AUTORADIO TACTILE CE72BT

Notice

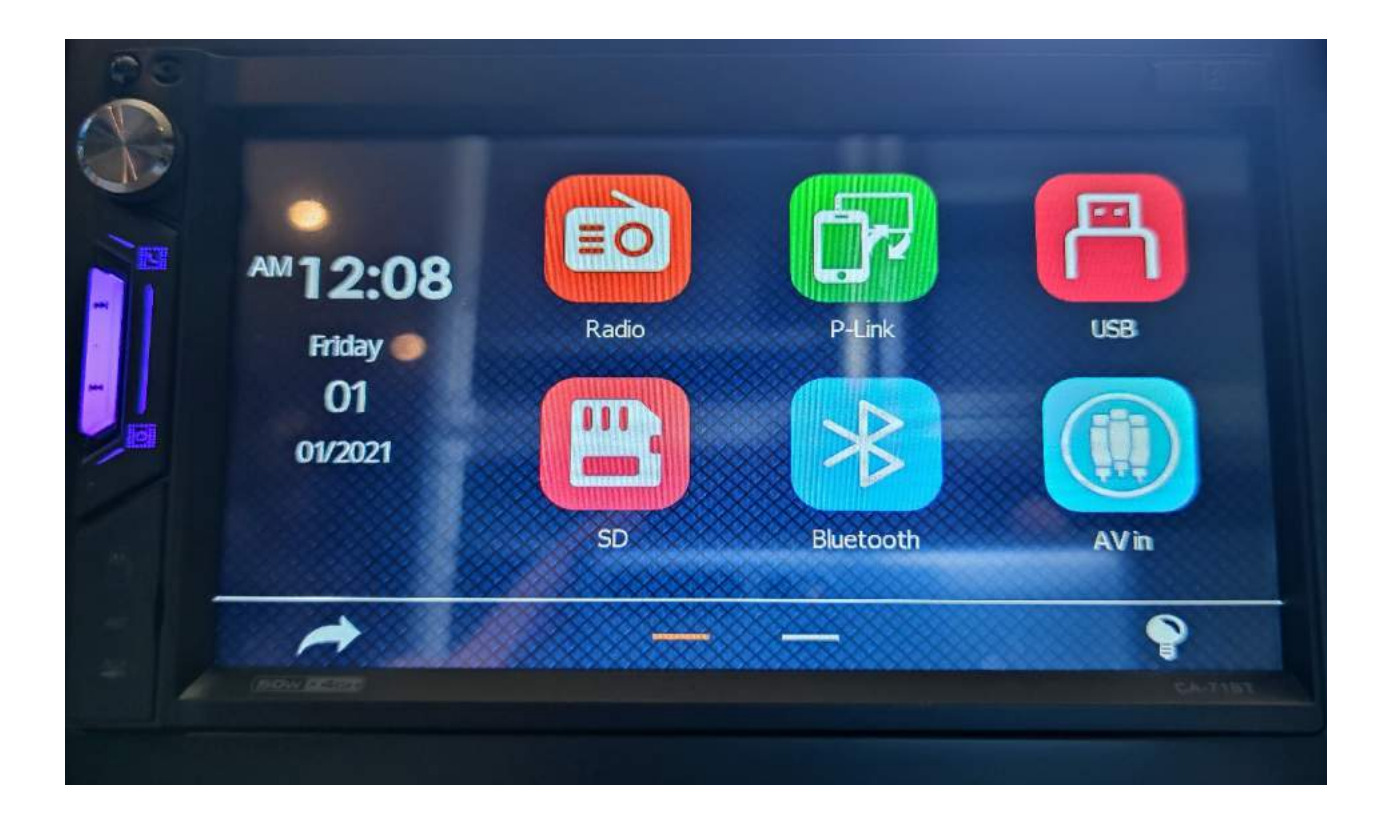

**Hightech Privee SASU** 

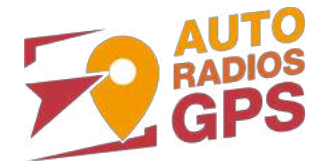

# Table des matières

| Pr | ésentation des éléments :                                  | 3  |
|----|------------------------------------------------------------|----|
|    | Contenu des accessoires :                                  | 3  |
|    | Branchements des connectiques :                            | 3  |
| M  | ise en route du poste la Première fois                     | 4  |
|    | Mettre votre poste en français :                           | 4  |
|    | Connecter un téléphone en Bluetooth :                      | 5  |
| D  | TAILS DES FONCTIONNALITES SUPPLEMENTAIRES                  | 6  |
|    | Activer et désactiver la caméra de recul :                 | 6  |
|    | Comment enregistrer une station radio :                    | 7  |
|    | Installer des musiques depuis une carte SD :               | 7  |
|    | Utilisation Application mirror link avec un android en usb | 7  |
|    | Utilisation USB Apple Carplay (iPhone Uniquement)          | 8  |
|    | Utilisation du Streaming Audio A2DP (via Bluetooth)        | 9  |
|    | Paramétrage des commandes au volant                        | 9  |
|    | Détails précis des différents paramètres/réglages          | 10 |
|    | Système :                                                  | 10 |
|    | Autre :                                                    | 10 |
|    | Volant :                                                   | 11 |
|    | Spectacle :                                                | 11 |
|    | Paramètres Bluetooth :                                     | 11 |
|    | Téléphone :                                                | 11 |
|    | Réglages d'usine :                                         | 12 |
|    | Libération :                                               | 12 |
|    |                                                            |    |

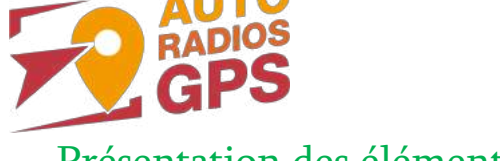

## Présentation des éléments :

#### Contenu des accessoires :

Voici l'ensemble des éléments que vous trouverez dans votre carton d'autoradio.

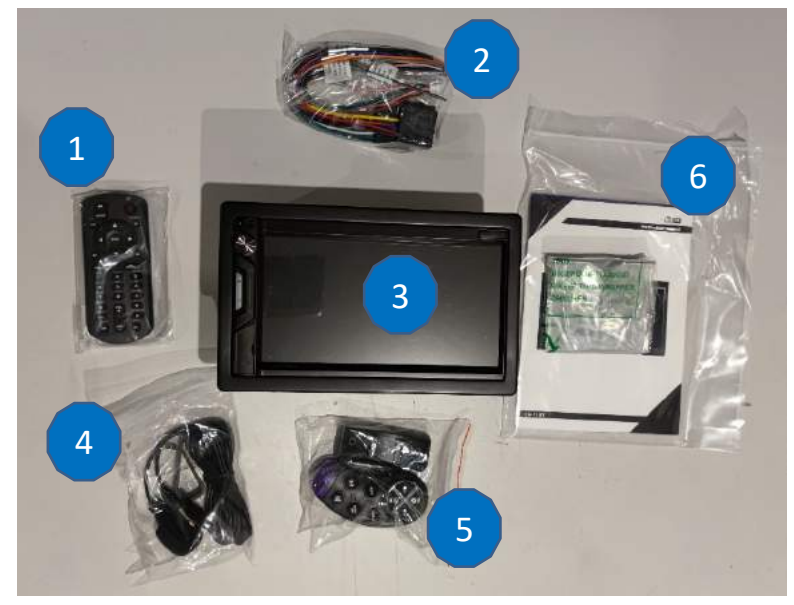

- 1 : Télécommande
- 2 : Câbles d'alimentation
- 3 : Poste.
- 4 : Microphone.
- 5 : Télécommande de commande au volant (optionnelle)
- 6 : Notices d'utilisation

Descriptif de la prise 4 derrière l'autoradio :

- V-IN : Entrée vidéo
- L-IN : Entrée audio gauche
- R-IN : Entrée audio droite
- L-OUT: Sortie audio gauche
- R-CAM : Entrée caméra arrière
- SW : Subwoofer
- R-OUT : Sortie audio droite
- F-CAM : Entrée caméra avant
- V-OUT : Sortie vidéo

#### Branchements des connectiques :

Sur la façade arrière vous trouverez les connectiques pour brancher l'ensemble des câbles fournis. Pour le branchement de ceux-ci, veuillez-vous référez au schéma explicatif ci-dessous.

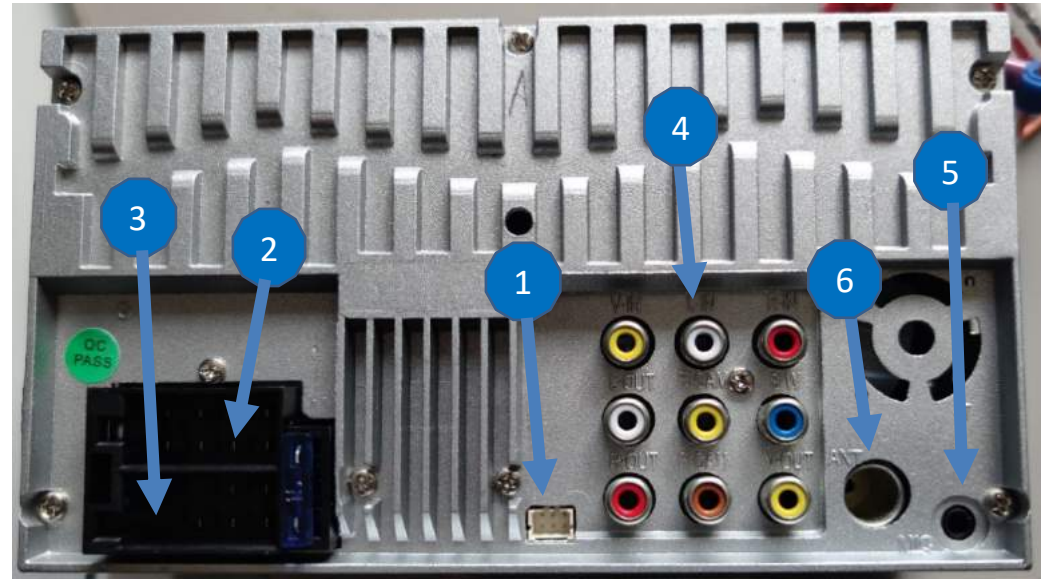

- 1 : Prise commande au volant et marche arrière
- 2 et 3 : prise alimentation et son
- 5 : entrée Microphone externe
- 6 : Antenne radio

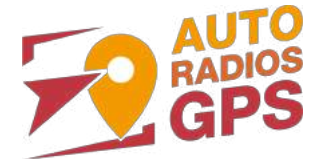

| Wiri                                                     | ing D                                                                                             | iagram                                                                        |                                                                                                 | CLASS<br>LASER PRO                                                                                    | 1<br>DUCT POWER SOURCE DC 12V<br>POWER CONSUMPTION:58W×4                                                                                                    |
|----------------------------------------------------------|---------------------------------------------------------------------------------------------------|-------------------------------------------------------------------------------|-------------------------------------------------------------------------------------------------|----------------------------------------------------------------------------------------------------|----------------------------------------------------------------------------------------------------|
| ISO A —<br>A1.B+<br>A2.ILL<br>A3.ANT<br>A4.GND<br>A5.ACC | A E<br>2 3<br>4 5<br>B1.RR-<br>B2.RR+<br>B3.FR-<br>B4.FR+<br>B5.FL-<br>B6.FL+<br>B7.RL-<br>B8.RL+ | ISO B<br>I 2<br>ISO B<br>I 2<br>I 2<br>I 2<br>I 2<br>I 2<br>I 2<br>I 2<br>I 2 | V-IN:<br>L-IN:<br>R-IN:<br>L-OUT:<br>R-CAM:<br>SW:<br>R-OUT:<br>F-CAM:<br>V-OUT:<br>ANT<br>MIC: | (Yellow)<br>(White)<br>(Red)<br>(Vellow)<br>(Green)<br>(Red)<br>(Brown)<br>(Yellow)<br>(ANT)<br>(MIC) | Video Input<br>Auxiliary left speaker Input<br>Auxiliary left speaker Input<br>Back sight camera Input<br>Sub-woofer output<br>Rear right speaker output<br>Rear right speaker output |

Descriptif du faisceau « 2 et 3 »

| A1 : Jaune/12V batterie                         | B1 : Violet+Noir/Haut-parleur arrière droit - |
|-------------------------------------------------|-----------------------------------------------|
| A2 : Orange/Eclairage des touches               | B2 : Violet/Haut-parleur arrière droit +      |
| A3 : Bleu /Alimentation 12V ampli antenne radio | B3 : Gris+Noir/Haut-parleur avant droit –     |
| A4 : Noir/Masse                                 | B4 : Gris/Haut-parleur avant droit +          |
| A5 : Rouge/12V ACC                              | B5 : Blanc/Haut-parleur avant gauche-         |
|                                                 | B6 : Blanc+Noir/Haut-parleur avant gauche+    |
|                                                 | B7 : Vert+Noir/Haut-parleur arrière gauche-   |
|                                                 | B8 : Vert/Haut-parleur arrière gauche+        |
|                                                 |                                               |

## Mise en route du poste la Première fois

Mettre votre poste en français :

1. Une fois le poste démarré, aller sur la seconde page « Setup ».

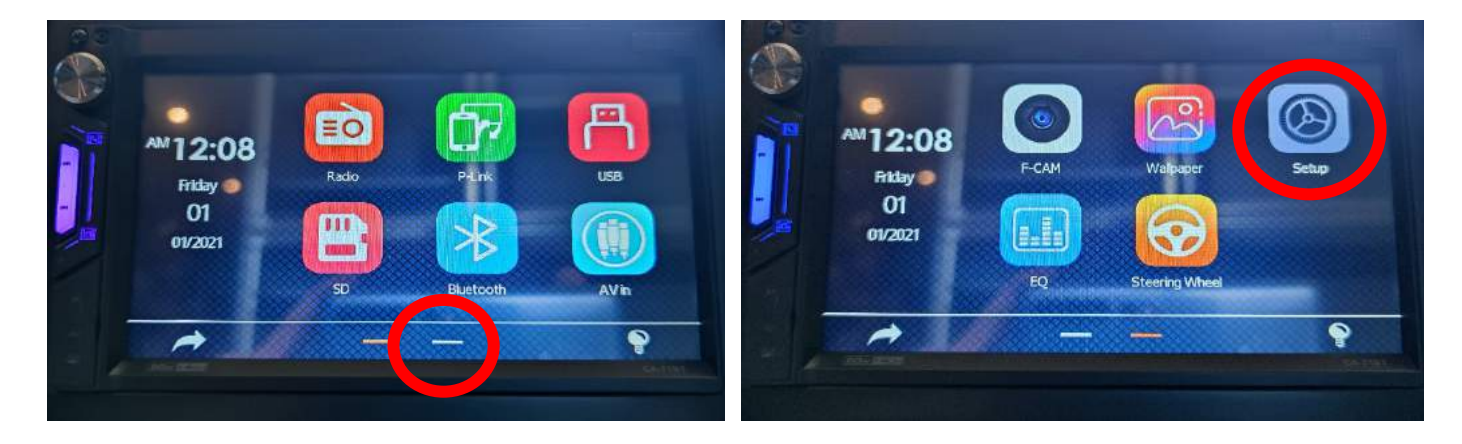

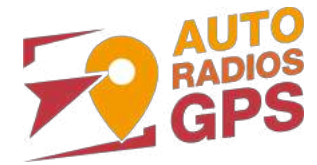

2. Aller dans « language », puis choisir « Français »

| Setup           | AM 12:08      | * * * |
|-----------------|---------------|-------|
| System          | 简件 <b>一</b> 大 |       |
| Language        | English       |       |
| Audio           | Indonesia     |       |
| Display         | Русский       |       |
| Time Setup      | Español       |       |
| Bluetooth Setup | Deutsch       |       |

#### Connecter un téléphone en Bluetooth :

| Activer le B                                                                                                    | luetooth                                                         | Activer le Bluetooth                                                                                                    |                                                                                                    |  |
|----------------------------------------------------------------------------------------------------|------------------------------------------------------------------|----------------------------------------------------------------------------------------------------|----------------------------------------------------------------------------------------------------|--|
| Sous Android (ici X                                                                                                    | iaomi Mi 10 Pro)                                                 | Sous iOS (ici iPhone 11)                                                                                                    |                                                                                                    |  |
| 1400 ♥ \$\$ de ad ia * 0000<br>← Bluetooth                                                                                                    | 1eon ම ා දි යැයි. ම බො<br>← Bluetooth                            | 14:03 -7 all 中 ■<br>Réalagas                                                                                                    |                                                                                                    |  |
| Sauwoperda                                                                                                    | d h Sancesaria                                                   | Bluetooth Non >                                                                                                    |                                                                                                    |  |
| A Philips SH89100                                                                                                    | On Philips SHB9100                                               | Image: Second second second | 14:05-7 ∎il≑∎                                                                                                    |  |
| Reconciliation Parameter Parameter P | Q Explorist HR 2886     Assure center                            | Notifications         >           Image: Sons et vibrations         >                                                                                                    | Réglages Bluetooth<br>Bluetooth                                                                                      |  |
| A smart Media-System                                                                                                    | CA smart Modia-System                                            | Ne pas déranger >     Z     Temps d'écran >                                                                                                    | Désormais défectable en tant que « Aubrade liPhone ».<br>CONNEXION À MES APPAREILS                                   |  |
| APPAREILS DISPONIBLES O                                                                                                    | Associar avec CAR-BT ?                                           | Général     >       Centre de contrôle     >                                                                                                    | AirPods de Highlech-Privee Non ① Bose S1 Aubrade Non ① Lis Por                                                       |  |
| CAR-BT                                                                                                    | Autorisen l'accet à vos contacts et à l'historique<br>des opació | ALuminosité et affichage     >       Accessibilité     >                                                                                                    | Demande de<br>iLX-70 jumelage Bluetooth<br>« 2355 » almerit êre jumelé(e) avec<br>untre libree Carfornez ou ce profe |  |
| Appareils rarement utilisés (1) >                                                                                                    | Bloquer                                                          | Fond d'écran >                                                                                                    | est bien affiché sur « 2366 ».<br>2356 644085                                                                        |  |
| Paraulétres subtooth<br>Paramètres supplémentaires >                                                                                                    | Associer                                                         |                                                                                                    | PocoEt Annuler Jumeler<br>Pour jumeler une Apple Watch auf votre IPhone; Itez dans<br>Pape Apple Watch.              |  |

1. Aller dans la liste des applications. Appuyer sur le bouton « Bluetooth », vérifier préalablement que vous avez mis vos appareils en Bluetooth et visibles ; puis cliquer sur l'appareil que vous voulez connecter. Le nom de l'appareil s'affiche en dessous du logo Bluetooth.

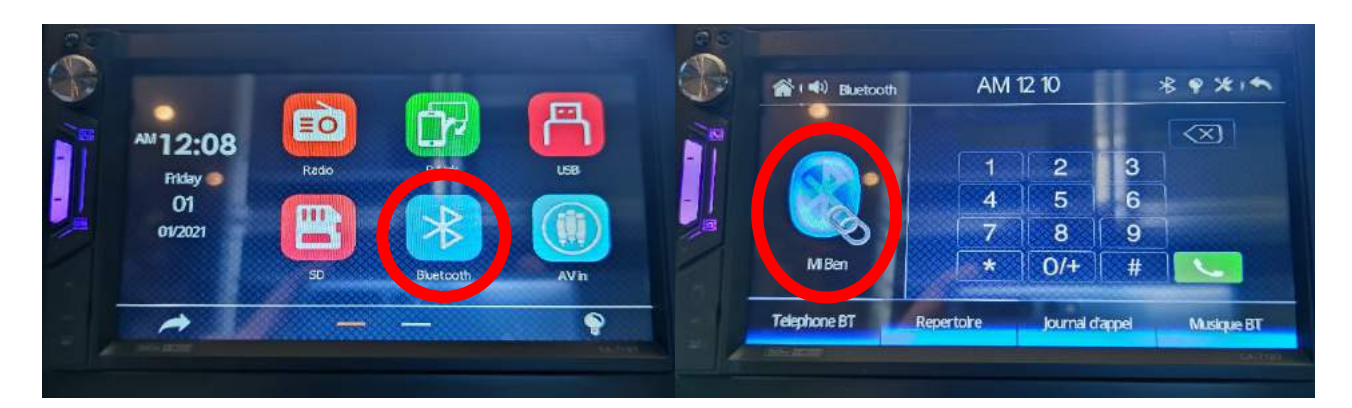

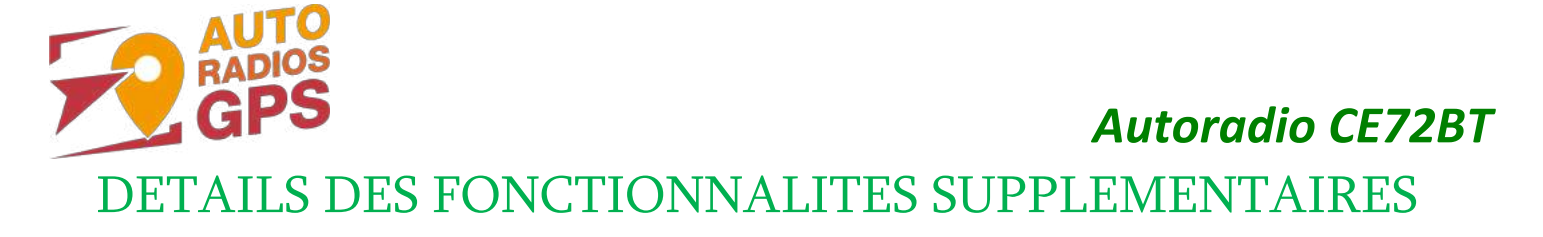

## Activer et désactiver la caméra de recul :

- 1. Pour l'installation vous pouvez télécharger la procédure sur notre boutique en ligne onglet « Notices & Documents à Télécharger » pour la mise en place de la caméra de recul
- 2. Une fois connecté, vérifiez le bon fonctionnement de la caméra en passant la marche arrière.
- 3. Si le basculement n'est pas automatique, alors vous devez brancher le fil de marche arrière (fil rose « reverse ») sur l'alimentation du feu de recul.

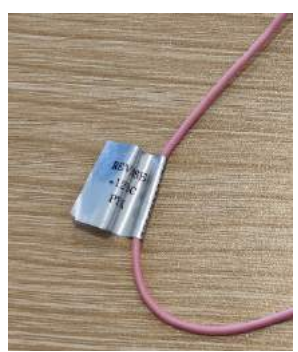

4. Puis faire le test, pour vérifier le bon fonctionnement de la caméra, aller dans « Webcam »

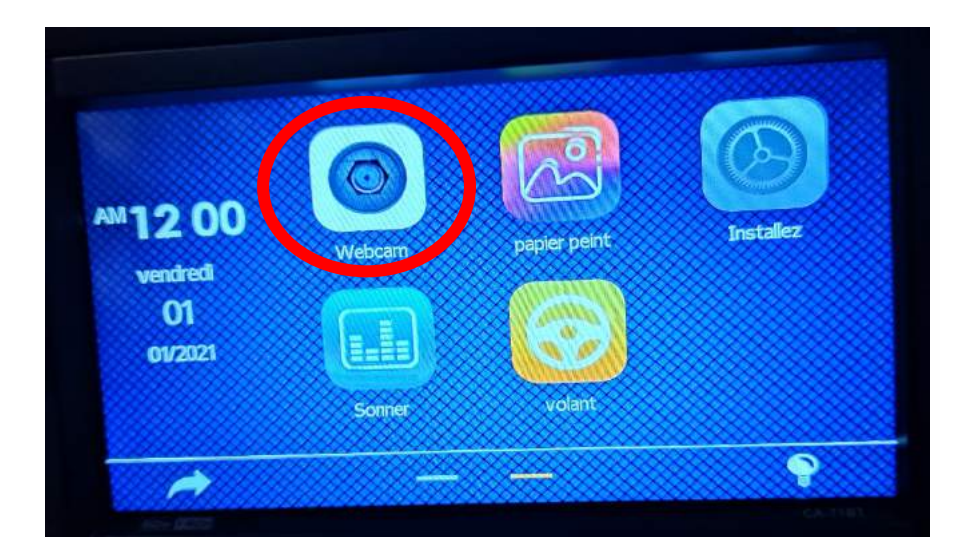

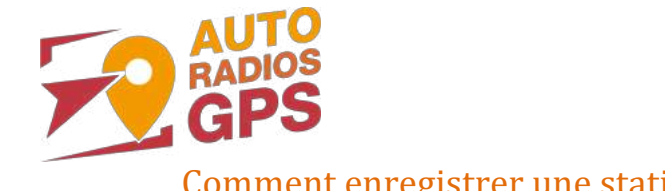

- Comment enregistrer une station radio :
- 1. Appuyer sur le bouton « Radio », sélectionner une fréquence, appuyer 3 secondes sur un des six onglets de présélection.

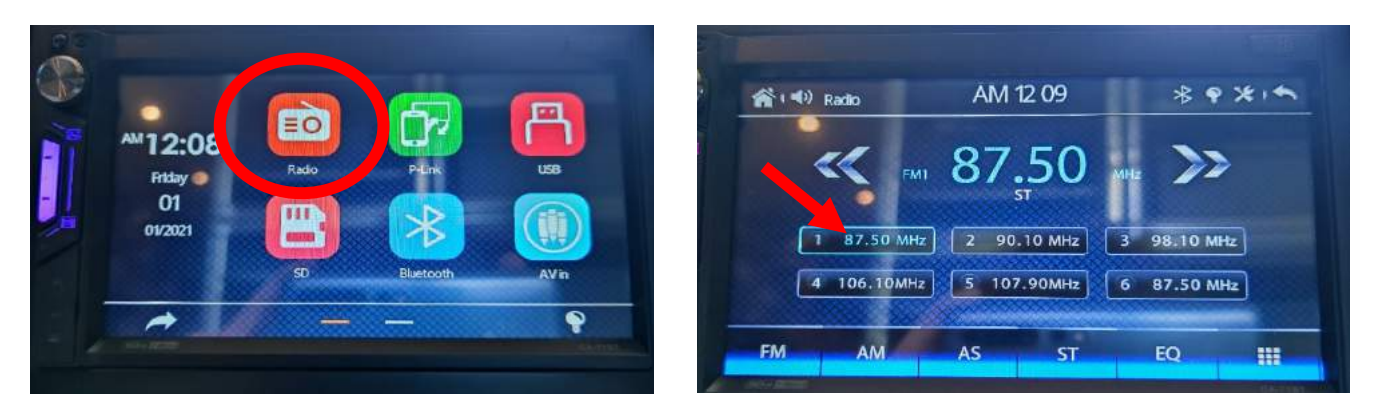

2. Faire de même pour les autres enregistrements de stations radio.

#### Installer des musiques depuis une carte SD :

1. Insérer la carte SD fournie dans l'emplacement « SD Card » prévu à cet effet puis aller sur le logo « SD » et cliquer sur la musique que vous voulez écouter.

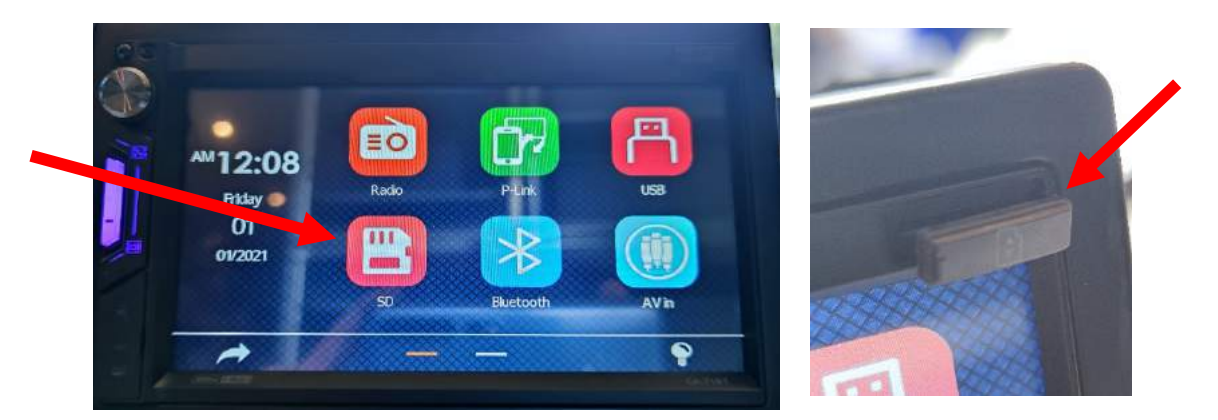

## Utilisation USB Android Auto (Android uniquement)

1. Brancher le Smartphone en usb, et Android Auto se lance automatiquement.

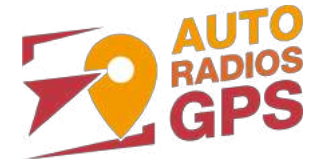

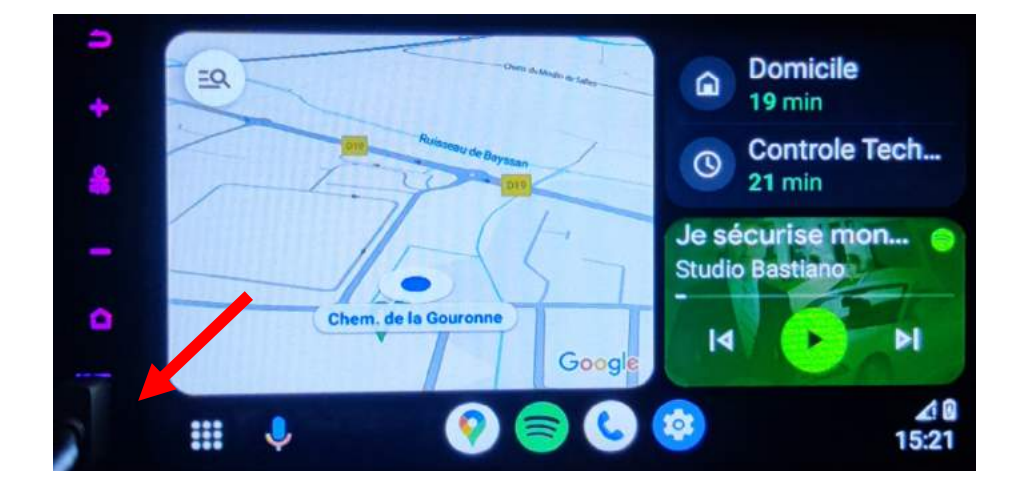

#### Utilisation USB Apple Carplay (iPhone Uniquement)

1. Branchez simplement votre iPhone en USB.

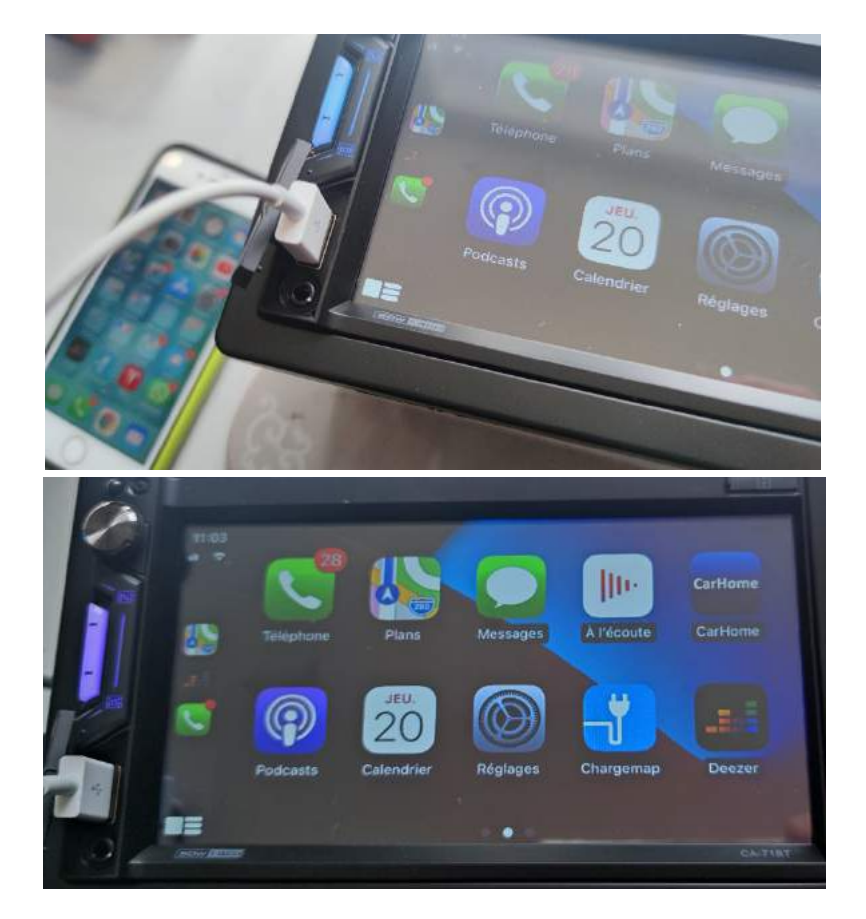

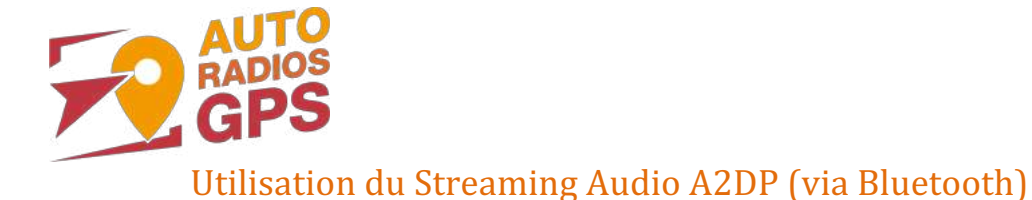

1. Connectez-vous en Bluetooth avec votre Smartphone. Voir Rubrique « Connecter un téléphone en Bluetooth : »

Autoradio CE72BT

2. Allez ensuite dans la liste des applications et sélectionnez « BT music »

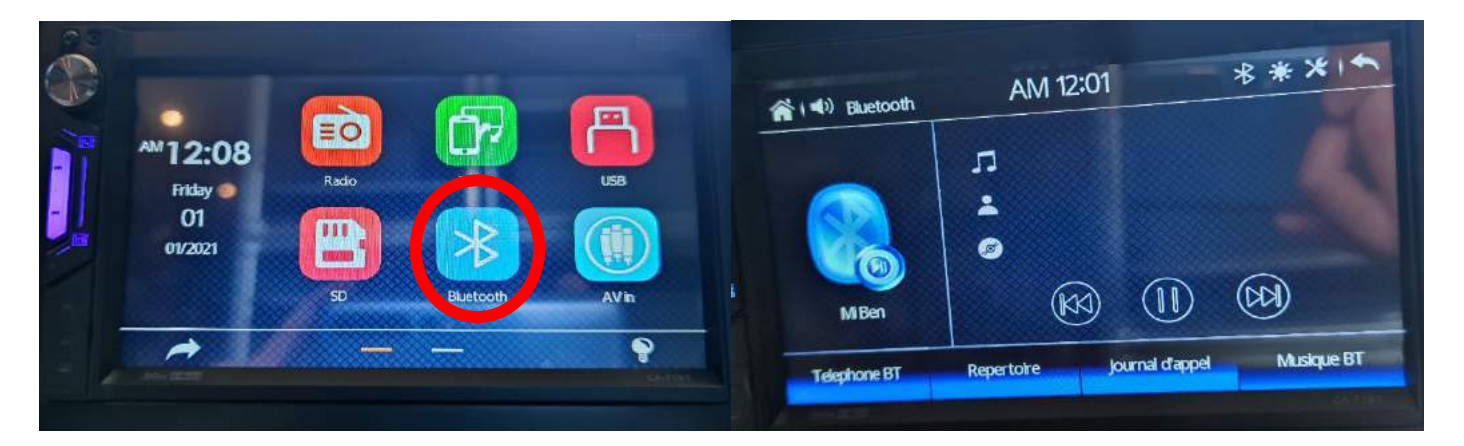

3. Le menu avec la musique que vous écoutez apparaît.

#### Paramétrage des commandes au volant

1. Allez dans paramètres, ensuite dans « volant » :

| 😭 ( 🔹 ) Installez    | AM 12:05 * * * |
|----------------------|----------------|
| Paramètres Bluetooth | volant         |
| telephone            | apprentissage  |
| Autre                |                |
| volant               |                |
| Les reglages d'usine |                |
| Liberation           |                |
|                      |                |

- a. « Volant » : Possibilité de paramétrer une commande au volant optionnelle en Bluetooth.
- b. « Apprentissage » : Permet de mettre manuellement les commandes au volant.
- 2. Ce menu suivant s'affiche. Pour mettre en fonction le bouton que vous voulez, appuyez sur celui que vous voulez attribuer, par exemple vous appuyez sur le bouton « volume+ ». Appuyez sur le bouton du volant que vous voulez attribuer pour monter le volume. Il arrêtera de clignoter. Répétez cette opération pour les boutons suivants et n'oubliez pas de sauvegarder.

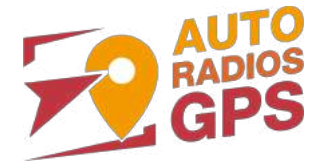

| A ACION |            | AN          | N 12:03      | 3          | **             |  |
|---------|------------|-------------|--------------|------------|----------------|--|
|         |            | E ENIC N    | ou illez and | uver sur F | teinitialiser, |  |
| e e     | ant d'etud | ler SvvC, v | equer opp    |            |                |  |
|         | Mode       | Answer      | Reject       | Power      | vegarder       |  |
|         | Drev       | Play        | Next         | TOWE       |                |  |
|         | Tier       |             |              | Home       | einitialiser   |  |
|         | VOL+       | VOL-        | Mute         |            |                |  |

## Détails précis des différents paramètres/réglages

| Syst                                        | ème :                                           |                                                                                    |
|---------------------------------------------|-------------------------------------------------|------------------------------------------------------------------------------------|
| A ( 1) Installez                            | AN                                              | Animation : /                                                                      |
| Systeme Langue                              | Animation Detection de frein Detection de frein | Détection de frein : Active/désactive la vidéo en roulant                          |
| Spectacle<br>Reglages de l'heure            | -chele de parking                               | Parking muet : Son radar de recul                                                  |
| Paramètres Bluetooth                        | Touch-Tone                                      | Echelle de parking : Ligne de guidage Camera                                       |
|                                             | CA-1147                                         | F-Cam : Activation de la caméra frontale                                           |
| 斧(4) Instalez<br>Système<br>Iangue          | AM 12 09 🕸 🛠 🛀                                  | Touch-Tone : Son émis à chaque pression sur<br>l'écran                             |
| faudio<br>Spectacle                         | Touch-Tone                                      | Subwoofer : active le SUBWOOFER (son plus grave)                                   |
| Reglages de l'heure<br>Paramètres Bluetooth | Detection de phares                             | Detection de phares : éclaire les boutons lors de la mise en route des feu voiture |
|                                             | CA 113                                          | Gardez la page d'accueil : /                                                       |

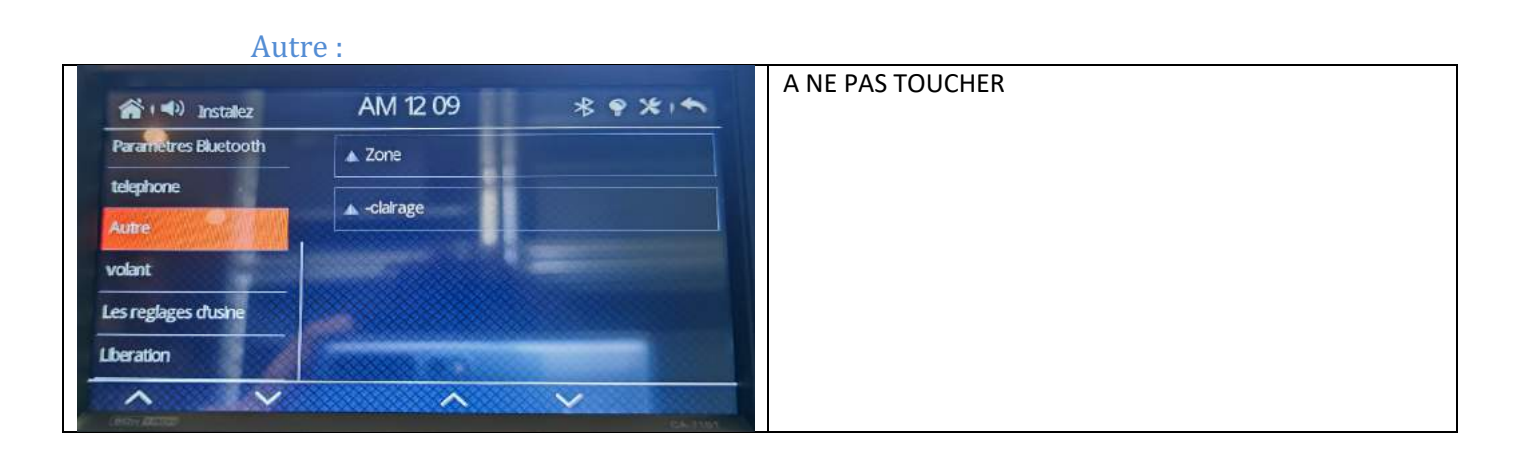

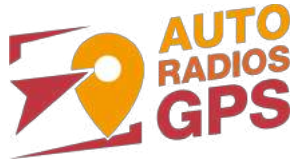

Volant :

|                      |               |                      | voir rubrique « PARAMETRES DES COMMANDES |
|----------------------|---------------|----------------------|------------------------------------------|
| nstalez 🐔            | AM 12:09      | * * * *              | AU VOLANT »                              |
| Parametres Bluetooth | volant        |                      |                                          |
| telephone            | apprentissage |                      |                                          |
| Autre                |               |                      |                                          |
| volant               |               |                      |                                          |
| Les reglages dusine  |               |                      |                                          |
| Liberation           |               |                      |                                          |
| ~ V                  | ^             | ~                    |                                          |
| (AD - ACCC)          |               | مانين <del>ي</del> م |                                          |

#### Spectacle :

| (▲) (■)) Installez   | AM 12:02   | • × 1 +  | Réglages des différents paramètres liés à l'écran et les couleurs |
|----------------------|------------|----------|-------------------------------------------------------------------|
| systeme              | Luminosite | b        |                                                                   |
| langue               | contraster | 25       |                                                                   |
| Taudio               | teinte     | 25       |                                                                   |
| Spectacle            | saturation | 25       |                                                                   |
| Reglages de lheure   | acuite     | 00       |                                                                   |
| Paramètres Bluetooth |            |          |                                                                   |
|                      | ^          | ~        |                                                                   |
|                      |            | STA DIST |                                                                   |

#### Paramètres Bluetooth :

| e automatique La construction construction c | Auto Load repertoire : charge le répertoire du téléphone |
|----------------------------------------------------------------------------------------------------|----------------------------------------------------------|
|                                                                                                    |                                                          |
| lay                                                                                                    | poste                                                    |
|                                                                                                    | AutoPlay : /                                             |
|                                                                                                    |                                                          |

#### Téléphone :

|                                                                                                    |                  | Android : /                                                                                                    |
|----------------------------------------------------------------------------------------------------|------------------|----------------------------------------------------------------------------------------------------|
| Image: Constraint of the second second se | AM 12 04 * * X 1 | Iphone : Choix mode Carplay ou iOsMirror lorsque vous<br>connectez votre iPhone via USB.<br>Ce sont 2 modes compatibles avec l'appli P-LINK |

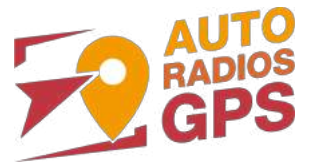

#### Réglages d'usine :

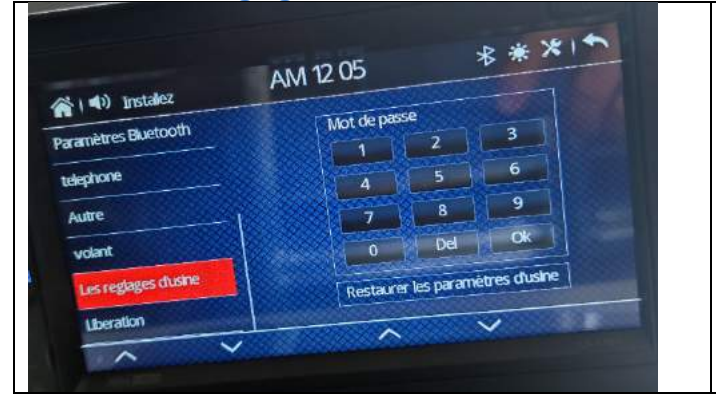

Accès au paramètres USINE du poste (A NE PAS TOUCHER)

## Libération :

| S ( d)) Installez    | AM 12 05 **                    |
|----------------------|--------------------------------|
| the Buetooth         | Fabricant: 002A                |
| arametres buccost.   | MedNe de production : A12-V005 |
| telephone            | Modee de protection            |
| Autre                | date : Jan 23 2021 / 09:15:07  |
|                      | Version MCU : Nov 6 11:23      |
| Volant               | A 2020 13:40:28-DA005          |
| Les reglages d'usine | BOOT : AUG 4 2020 St 4         |
| (legration)          | ecran : TTL_1024X600_pwm0      |

| Version logicielle et informations système (peut vous être |
|------------------------------------------------------------|
| demandé lors d'une éventuelle mise à jour du système)      |
|                                                            |